## Emailing in QB using personal Email:

| 0            | Terrer The second                       |           |                |                   |                    |           |                                                                                                    |                    |                     |
|--------------|-----------------------------------------|-----------|----------------|-------------------|--------------------|-----------|----------------------------------------------------------------------------------------------------|--------------------|---------------------|
| <u>F</u> ile | <u>E</u> dit <u>V</u> iew <u>L</u> ists | Favorites | <u>C</u> ompan | y C <u>u</u> stom | iers Vend <u>o</u> | rs Employ | ees <u>B</u> ai                                                                                                    | nking <u>R</u> epo | orts <u>W</u> indow |
| A<br>Home    | <u>U</u> ndo<br><u>R</u> evert          | Ctrl+Z    | inter Tracker  | iii<br>Calendar   | Snapshots          | Lustomers | The second second secon | ii<br>Employees    | <br>Bank Feeds      |
| 1            | Cuţ                                     | Ctrl+X    |                |                   |                    |           |                                                                                                    |                    |                     |
|              | <u>С</u> ору                            | Ctrl+C    |                |                   |                    |           |                                                                                                    |                    |                     |
|              | <u>P</u> aste                           | Ctrl+V    |                |                   |                    |           |                                                                                                    |                    |                     |
|              | Copy Line                               |           |                |                   |                    |           |                                                                                                    |                    |                     |
|              | Paste Line                              |           |                |                   |                    |           |                                                                                                    |                    |                     |
|              | Use Register                            | Ctrl+R    |                |                   |                    |           |                                                                                                    |                    |                     |
|              | Use Calculator                          |           |                |                   |                    |           |                                                                                                    |                    |                     |
|              | <u>F</u> ind                            | Ctrl+F    |                |                   |                    |           |                                                                                                    |                    |                     |
|              | <u>S</u> earch                          | F3        | 100            |                   |                    |           |                                                                                                    |                    |                     |
|              | Preferences                             |           |                |                   |                    |           |                                                                                                    |                    |                     |

In QuickBooks, click on "Edit" then "Preferences"

| 52   |                         |                            | Preferences                                           |                         | ×         |
|------|-------------------------|----------------------------|-------------------------------------------------------|-------------------------|-----------|
|      | Accounting              | My Preferences             | <u>C</u> ompany Preferences                           |                         | ок        |
|      | Bills                   |                            |                                                       |                         | Cancel    |
|      | Calendar                | Auto-check the "Em         | iail Later" checkbox<br>red Delivery Method is a mail | Use "Plain Text" format |           |
| P    | Checking                | ii customers <u>r</u> iele | red Denvery Method is e-mail.                         | tor e-maneu monces.     | Help      |
| 13   | Desktop View            | SEND E-MAIL USING:         |                                                       |                         | Default   |
| %    | Finance Charge          | Web Mail                   |                                                       |                         |           |
| 2    | General                 |                            |                                                       |                         | Also See: |
| 20   | Integrated Applications | O UliskBooks E m           | check for vz                                          | alid subscriptions      | General   |
| -    | Items & Inventory       | Please refer to the "      | and email using' section in Hel                       | n to understand how to  |           |
| 2    | Jobs & Estimates        | configure a default e      | ⊢mail client                                          | p to understand now to  |           |
|      | Multiple Currencies     | E-MAIL IDS                 | SELECT                                                | DEFAULT                 |           |
|      | Payments                |                            |                                                       |                         |           |
|      | Payroll & Employees     |                            |                                                       |                         |           |
|      | Reminders               |                            |                                                       |                         |           |
| .000 | Reports & Graphs        |                            |                                                       |                         |           |
|      | Sales & Customers       |                            |                                                       |                         |           |
| %    | Sales Tax               |                            |                                                       |                         | e -       |
|      | Search                  |                            |                                                       |                         |           |
| 06   | Send Forms              | <u>A</u> dd                | Edit                                                  | Delete                  |           |
|      | Service Connection      |                            |                                                       |                         |           |
| ~    | Spelling                |                            |                                                       |                         |           |

On the Preferences screen go to the "Send Forms" tab on the left side list then click on the "Add" button

| Email Id           | accounting@gmail.com |                     |
|--------------------|----------------------|---------------------|
| Email Provider     | Gmail                |                     |
| For some features  | (Select)             | ince and store it   |
| securely in QuickE | 🗸 Gmail              |                     |
| SMTP SERVER DETAIL | Yahoo                |                     |
| These default set  | Hotmail/Live         | if you need to edit |
| Server Name        | Others               |                     |
| Port               | 587                  |                     |
|                    | SSL/TLS              |                     |

Enter the personal email address you would like the email to be sent from (i.e. Gmail, Yahoo, etc.) along with selecting the proper email provider in the next box. (The SMTP Server Details will be filled in automatically after selecting an email provider). Click "OK" when finished and "OK" again on the preferences screen.

|                                                                            | Create Invoices                                                 | _ 🗆                                                                                 |
|----------------------------------------------------------------------------|-----------------------------------------------------------------|-------------------------------------------------------------------------------------|
| Main Formatting Send/Ship Reports                                          |                                                                 | 8 ^                                                                                 |
| Find New Save Delete & Memorize                                            | Mark As<br>Pending<br>Print Email Email Later Attach<br>Invoice | Apply Credits                                                                       |
| CUSTOMER:JOB test                                                          | TEMPLATE Intuit Invoice and Attached Files<br>Batch             | > test                                                                              |
| Invoice                                                                    | 047E BILL TO                                                    | SHIP TO SUMMARY                                                                     |
|                                                                            |                                                                 | Email accounting@gmail.com<br>Preferred delivery method E-mail<br>Open balance 0.00 |
| QUANTITY : ITEM CODE : DESCRIPTION                                         |                                                                 |                                                                                     |
| 1 Test                                                                     | ea 0.00                                                         | 0.00 CUSTOMER PAYMENT                                                               |
|                                                                            |                                                                 | Your customer can not pay online<br>Edit customer preferences                       |
|                                                                            |                                                                 | RECENT TRANSACTION                                                                  |
| Your customer can't pay this invoice online<br>Turn on<br>CUSTOMER MESSAGE | TOTAL<br>PAYMENTS APPLIED<br>BALANCE DUE                        | 0.00<br>0.00<br>0.00<br>0.00<br>0.00                                                |
| MBMO                                                                       | Save & Close Save & N                                           | New Revert                                                                          |

Now proceed to the document you would like to email, as an example I will be emailing an invoice. Click on the "Email" button located near the top of the screen and choose Invoice from the options

| 1       |                                                                                                    |     |      |
|---------|----------------------------------------------------------------------------------------------------|-----|------|
| FROM    | accounting@gmail.com                                                                                                    |     | •    |
| то      | customer@gmail.com                                                                                                    | Cc: | Bcc: |
| ATTACH  | Inv 1 from Blank 18940.pdf                                                                                                    |     | 0    |
|         | Attached 60KB of 2MB limit.                                                                                                    |     |      |
| EMPLATE | Basic Invoice                                                                                                    |     | •    |
| SUBJECT | Invoice 1 from                                                                                                    |     |      |
| BODY    | Dear Customer :<br>Your invoice is attached. Please remit payment at your earliest<br>convenience.<br>Thank you for your business - we appreciate it very much.<br>Sincerely, |     |      |
|         |                                                                                                    |     |      |
|         | Check Spelling                                                                                                    |     |      |

On the send invoice screen, your personal email address should be inserted into the "From" box, if it is not, open the drop-down menu and select it. Edit the "To, From, Subject & E-mail Text" areas as you would a regular email. After you are finished editing, click "Send" to send your email, the document will be attached as a PDF file.

| Provide Emai | Information       | X   |
|--------------|-------------------|-----|
|              |                   |     |
| Email Id     | company@gmail.com |     |
| Password     | ••••••            |     |
|              | or Cana           | . I |
|              |                   |     |

After clicking "Send" you will be presented with a screen to enter your personal email's password, after entering your password and clicking "OK" your document & email will be sent and a confirmation message will be displayed.